# 元智大學招生報名查詢系統【網路報名】操作說明

【網路報名】

步驟一:【填寫報名表】

1. 進入招生報名查詢系統網址:<u>https://exam.yzu.edu.tw/NewNetapply/</u>→選擇招生管道【113 碩士班甄試】或【113 博士

班甄試】

| <b>活</b> 招生報名查    | 詢系統       |                   |
|-------------------|-----------|-------------------|
| ■ 元智大學 招生報名查詢系統   |           | Ver : 2022.2.23.1 |
|                   |           |                   |
|                   |           |                   |
|                   | L∱J       | LtJ               |
| 【最新消息】            | 113 博士班甄試 | 113 碩士班甄試         |
|                   |           | ~                 |
| Lt                | ۲         | 7                 |
| <b>113</b> 大學特殊選才 | 選擇招生管道    |                   |
|                   | 【113博士班甄詞 | 式】                |

2. 點選【網路報名】

|       |       | 招生報名配       | 「ショネ   | 統      |               |
|-------|-------|-------------|--------|--------|---------------|
| 113 碩 | i十研甄試 |             |        |        |               |
| • 首頁  | 網路報名  | • 查詢報名結果與成績 | • 榜單查詢 | • 報到查詢 | •成績查詢(後門檢查) • |

| 113 碩士班甄試  |                                                |
|------------|------------------------------------------------|
| 招生簡章       |                                                |
| 網路報名開放時間   | 2023/10/18 上午 10:00:00 ~ 2023/11/1 下午 03:00:00 |
| 繳交報名費開放時間  | 2023/10/18 上午 10:00:00 ~ 2023/11/1 下午 03:00:00 |
| 列印應考證開放時間  | 2023/11/9 上午 10:00:00 ~ 2023/11/15 下午 06:00:00 |
| 成績查詢時間     | 2023/11/30 下午 03:00:00 ~ 2024/9/16 下午 05:00:00 |
| 正取網路報到開放時間 | 2023/11/30 下午 03:00:00 ~ 2023/12/7 下午 03:00:00 |
| 報到查詢開放時間   | 2023/11/30 下午 03:00:00 ~ 2024/9/16 下午 05:00:00 |

### 3. 瀏覽「網路報名同意書」,點選【同意】

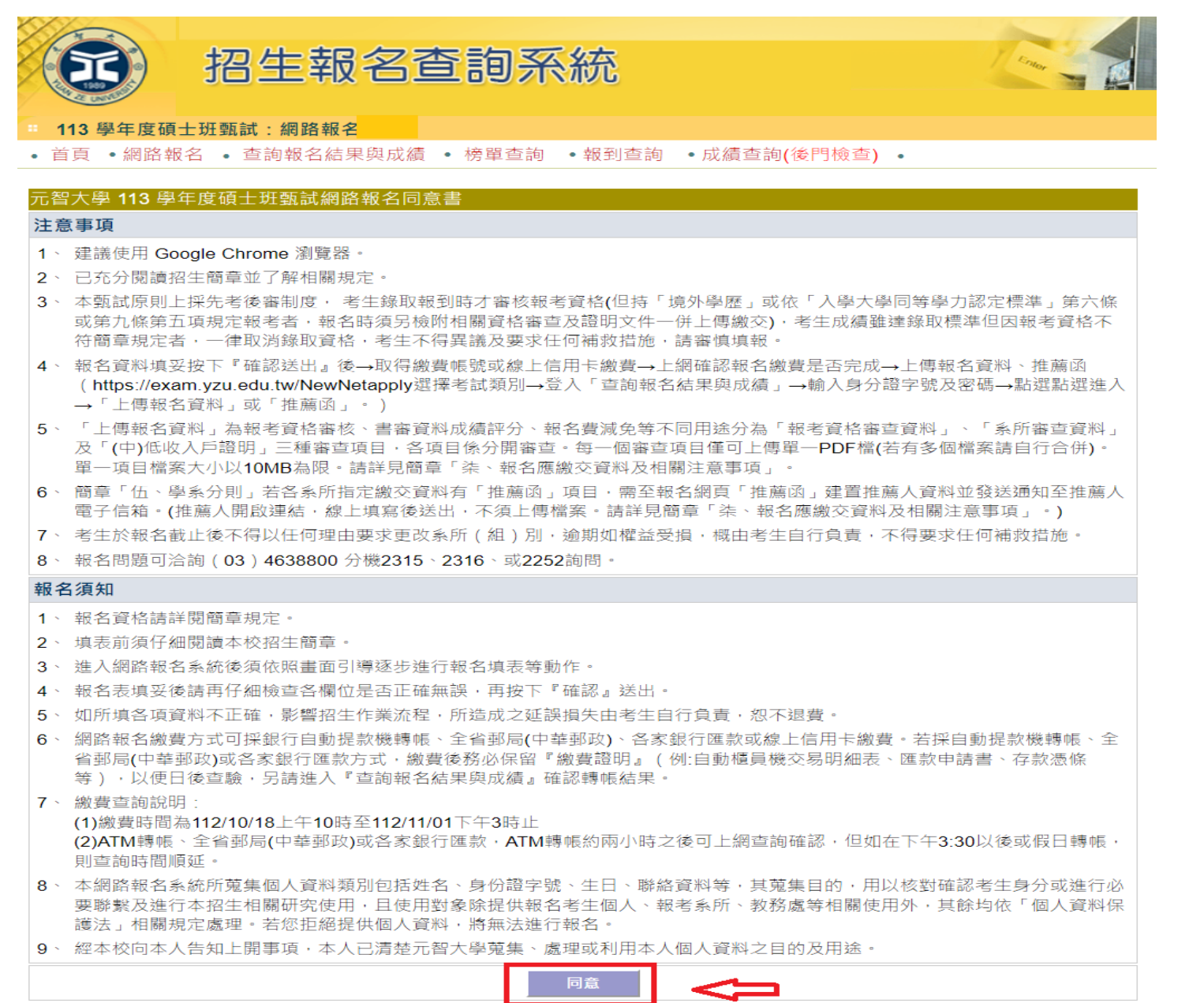

4. 選擇報名「系所」、「組別」,點選【報名】

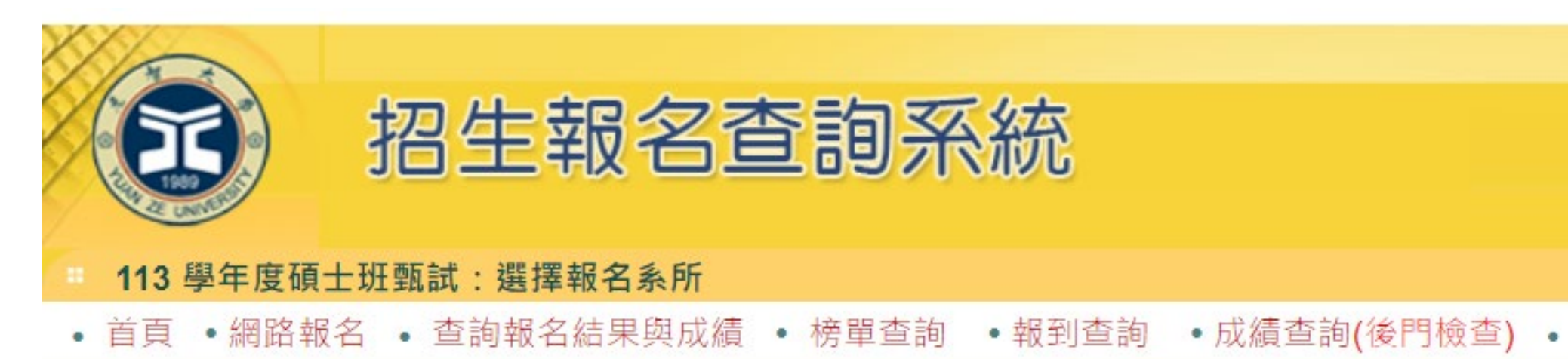

選擇報名系所與組別

| 招生系所 |                                              |  |
|------|----------------------------------------------|--|
| 招生組別 |                                              |  |
| 選考組別 | 選考組別 組別名稱 考試科目 \$報名費用                        |  |
|      | 0     無選考     1、資料審查<br>2、口試     1200     報名 |  |

## 5. 依序**填寫報名相關資料**後,點選【確認】

| 无 招                  | 生報名查詢系統                                                                                                    |                                                             |
|----------------------|----------------------------------------------------------------------------------------------------|-------------------------------------------------------------|
| 13 墨在度码十研新試、這套的名容。   | 1                                                                                                    |                                                             |
| ·夏 · 網路報名 · 查詢報名結果與M | 。<br>2.缜 · 榜單查詢 · 報到查詢 · 成績查詢(後門檢;                                                                                   | <u>音</u> )・                                                 |
|                      |                                                                                                    |                                                             |
| <b>喨報名相關資料</b>       |                                                                                                    |                                                             |
| 報業多許                 | 元首人                                                                                                    | √字 113 字年度領工双戦時指生活時報合校                                      |
|                      |                                                                                                    |                                                             |
| 選考组別                 |                                                                                                    |                                                             |
| 考試科目                 |                                                                                                    |                                                             |
|                      | 姓名                                                                                                    | *                                                           |
|                      | 出生日期                                                                                                    | * 例 : 1980/03/18                                            |
|                      | 性別                                                                                                    | ● 男○女                                                       |
| 大資料                  | ₩<br>● 份                                                                                                    | 請選擇身份 ✔ *                                                   |
|                      | 泉分證字號                                                                                                    | 身份證第一個字母大高 *                                                |
|                      | 塗費員分                                                                                                    | 讀選裡動費員份 ▼ 。<br>* 低收入戶及中低收入戶子女,需依簡單規定時間內檢附證明文件依驗,得免繳或減免報名費用。 |
|                      | 挖碼                                                                                                    | * 6-10 碼英數字                                                 |
|                      | 郵遞區號                                                                                                    | 譲選揮♥                                                        |
|                      | 通訊地址                                                                                                    | 請填寫8月中可收到新生資料之地址。以利上時後續資料寄送。<br>// *                        |
| 話生聯絡方式(失聯自行負責)       | E-Mail                                                                                                    | *                                                           |
|                      | 通訊電話<br>分機                                                                                                    | 例:03-4638800<br>                                            |
|                      | 行動電話                                                                                                    | *                                                           |
|                      | 姓名                                                                                                    | *                                                           |
| 皆生緊急聯絡人              | 電話<br>分機                                                                                                    | · · · · · · · · · · · · · · · · · · ·                       |
|                      | 行動電話                                                                                                    | *                                                           |
| 「公理公牛痘」              | 入伍日期                                                                                                    | 例: 91/08/17                                                 |
| (12()2412王)長術)       | 退伍日期                                                                                                    | (Ø] : 93/07/02                                              |
|                      | 機構名稱                                                                                                    |                                                             |
| Q務機構(若無現職,讀填最近服務機構   | 1) 職稱                                                                                                    |                                                             |
|                      | 電話<br>41%                                                                                                    | 例:03-4638800                                                |
|                      | 7 (m)<br>考生學班                                                                                                    | ■ ■ ■ ■ ■ ■ ■ ■ ■ ■ ■ ■ ■ ■ ■ ■ ■ ■ ■                       |
| 18号學歷                | ₩(肄)業學校名稱                                                                                                    | 讀選擇學校 ✔ (若査無學校讀選擇「其他」) * *                                  |
|                      | 畢(肄)業科系(組別)                                                                                                    | * (講翰入全名,例:企業管理學系)                                          |
|                      | 畢(肆)業年月                                                                                                    | 年 六月 ✔ (應屆生填 113 年 6 月) *                                   |
| 2何處遵傳本招生訊息(可複選) *    | <ul> <li>一元智大學網站</li> <li>一元智大學以外之其他網站</li> <li>相主博<b>覚音</b></li> <li>暗話</li> <li>博普班</li> <li>同學、師長、親友告知</li> </ul> |                                                             |
|                      | 其他原因:                                                                                                    |                                                             |

## 步驟二:【繳交報名費】

- 1. 報名完成後,可點選上方【繳費帳號及繳費結果】查詢繳費帳號及費用、線上信用卡繳費、(中)低收入戶證明審核結
  - 果、確認繳費結果(若以 ATM 轉帳繳費或臨櫃匯款約兩小時之後可上網查詢確認)。
  - (若重新登入,請進入招生報名查詢系統網址:<u>https://exam.yzu.edu.tw/NewNetapply/</u>→選擇招生管道→登入「查詢報名 結果與成績」→輸入身分證字號及密碼→點選進入→點選上方「**繳費帳號及繳費結果**」)

點選更新繳費狀況確認繳費結果。

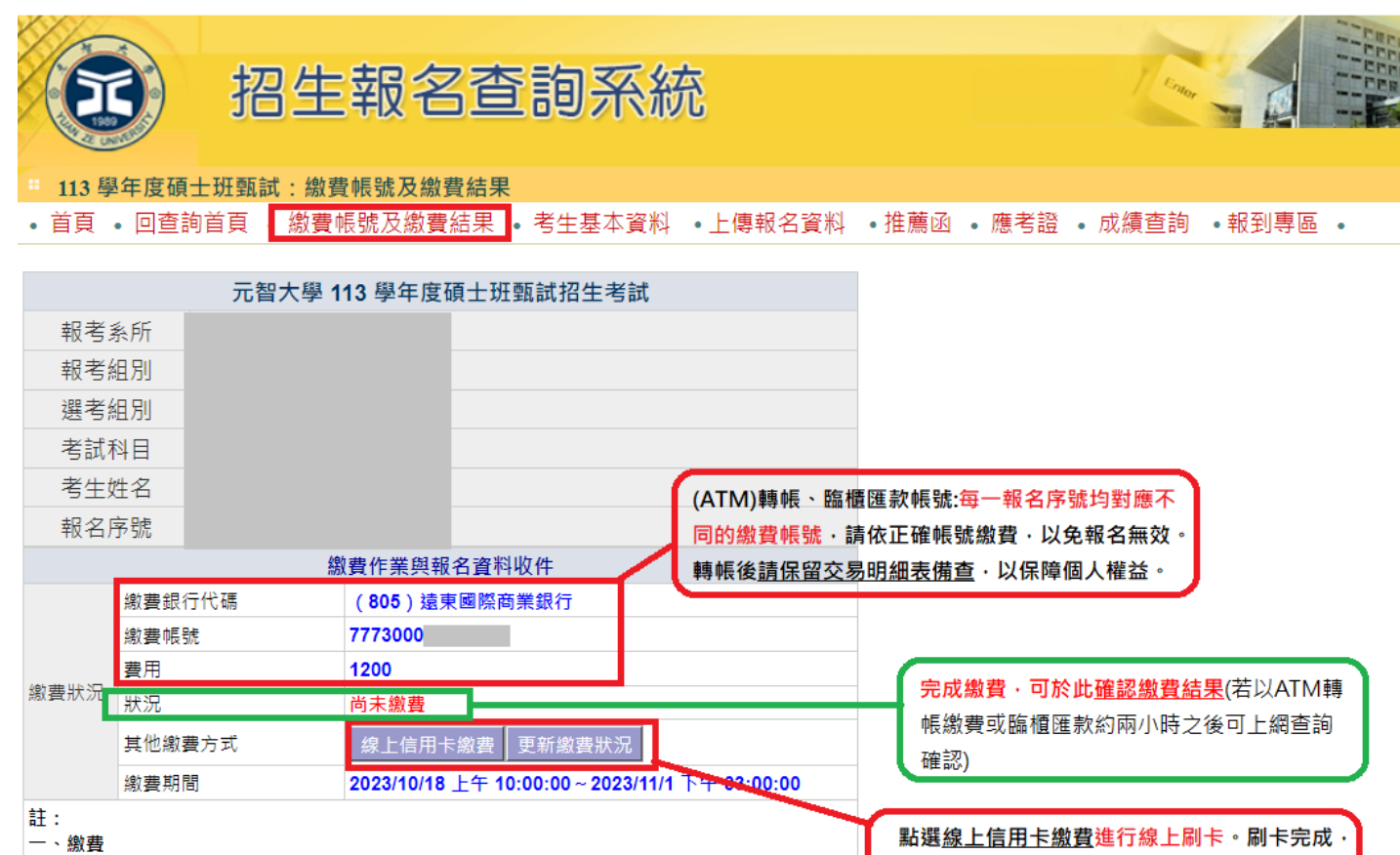

1.請選擇以下任一方式於112年11月1日下午3:00前完成繳費,報名繳費後,請務必回此頁面確認 是否繳費成功。

(1) 信用卡繳費:請點選「線上信用卡繳費」直接進行線上刷卡。

(2)各銀行自動櫃員機(ATM)轉帳:每一報名序號均對應不同的繳費帳號,請依正確帳號繳費,以免 報名無效。轉帳後諸保留交易明細表備查,以保隨個人權益。

## 步驟三:【上傳報名資料】、【推薦函】

(若重新登入,招生報名查詢系統網址:<u>https://exam.yzu.edu.tw/NewNetapply/</u>→選擇招生管道→登入「查詢報名結果與成績」 →輸入身分證字號及密碼→點選進入→點選上方「上傳報名資料」或「推薦函」)

- 1. 【上傳報名資料】請點選上方「上傳報名資料」進入。
- 「上傳報名資料」為報考資格審核、書審資料成績評分、報名費減免等不同用途分為「報考資格審查資料」、「系所審 查資料」及「(中)低收入戶證明」三種審查項目,各項目係<u>分開審查。</u>
- 3. 各審查項目,請點選選擇檔案後,務必按確認送出。
- 4. 成功上傳會出現您已成功上傳檔案字樣,才算上傳成功。規定上傳時間內,報名資料欲修正,可「刪除檔案」重新上

### 傳。

| 上傳附件                      |                                                |                          |                        |                          |           |         |
|---------------------------|------------------------------------------------|--------------------------|------------------------|--------------------------|-----------|---------|
| 1.                        | 選擇檔案 未選擇任何檔案                                   | (                        | 1.點選「3                 | 選擇檔案」後,                  |           |         |
| 報考資格審查資 <sub>2</sub><br>料 | 確認送出 您尚未上傳檔案。「選擇檔案」後,請務必點選「確認送出                | <b>.</b>                 | 2.務必按                  | 「確認送出」 <sup>。</sup>      | J         |         |
| _                         | 允許上傳時間:2023-10-18 10:00:00~2023-11-01 15:00:00 |                          |                        |                          |           |         |
|                           | 您已成功上傳檔案 下載檔案 刪除檔案                             | 1.出現 <u>您</u> i          | 已成功上傳                  | <u>檔案</u> 字樣, <b>才上(</b> | 專成功。      |         |
| 系所審查資料                    | 允許上傳時間:2023-10-18 10:00:00~2023-11-01 15:00:00 | 2.可 <b>「下!</b><br>3.規定上( | <b>載檔案」</b> 確<br>團時間內, | 認上傳資料。<br>報名資料欲修正        | ,可「刪除檔案」; | 重新ト     |
| 一、「報考資格署                  | <br> <br>                                      |                          |                        |                          |           | ± 111 ⊥ |

|※持 | 境外學歴」 31 依 | 入學入學问等學刀認正標準」 第六條 31 弟几條弟五垻規正報考者, 報名時須工傳下

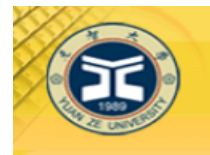

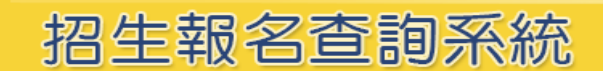

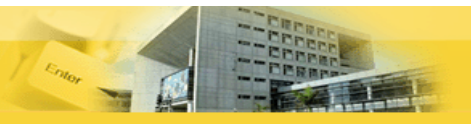

#### \* 113 學年度碩士班甄試:上傳報名資料

• 首頁 • 回查詢首頁 • 繳費帳號及繳費結果 • 考生基本資料 • 上傳報名資料 • 推薦函 • 應考證 • 成績查詢 •報到專區 •

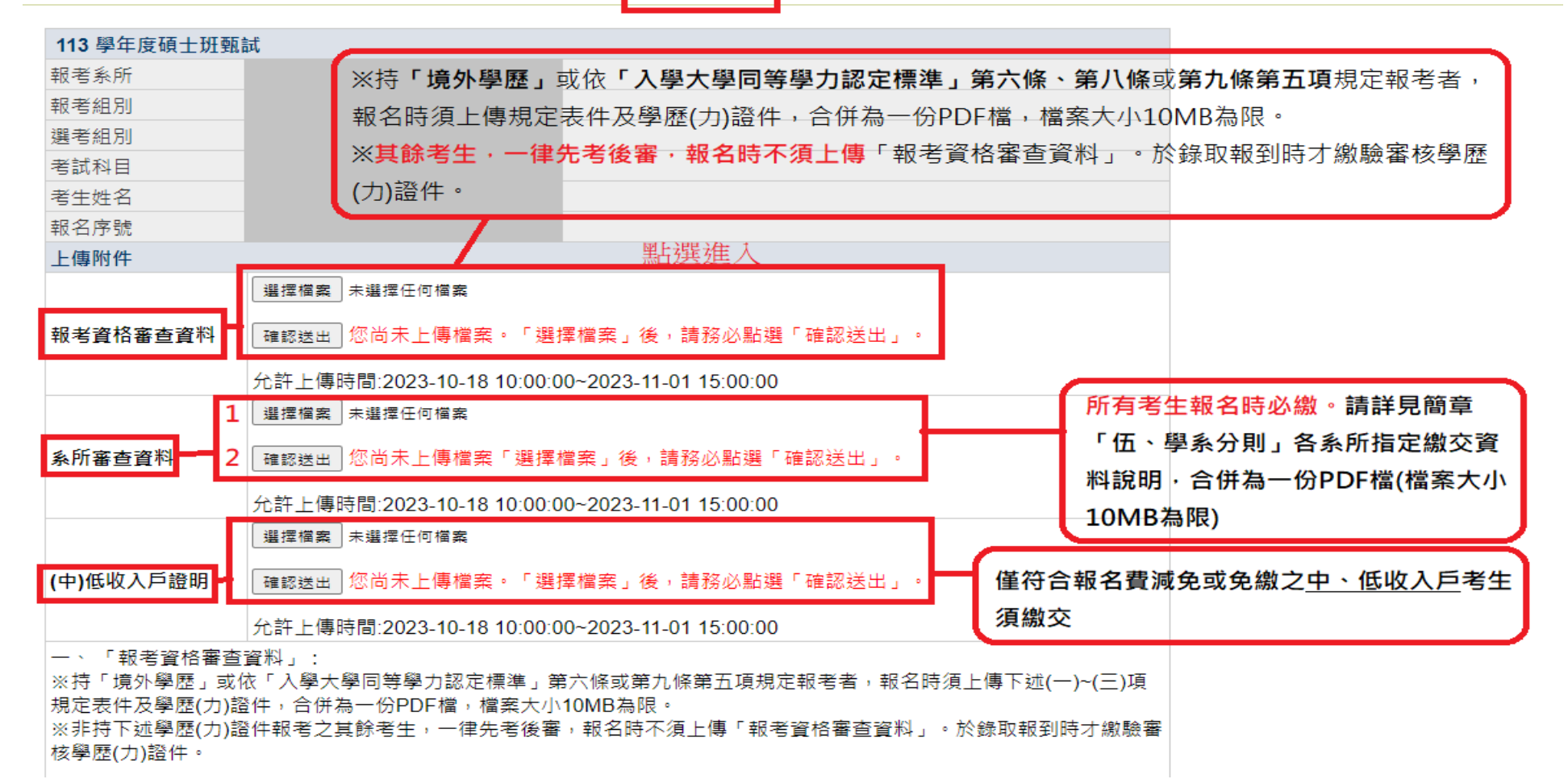

### 一、上傳「報考資格審查資料」:

※持「境外學歷」或依「入學大學同等學力認定標準」第六條、第八條或第九條第五項規定報考者,報名時須上

傳下述(一)~(六)項規定表件及學歷(力)證件,合併為一份 PDF 檔,檔案大小 10MB 為限。

※非持下述學歷(力)證件報考之其餘考生,一律先考後審,報名時不須上傳「報考資格審查資料」。於錄取報到時

才繳驗審核學歷(力)證件。

### ▶ 報考碩士班:

- (一) 持「境外學歷」(持國外、大陸或香港澳門學士學位)報考碩士班者:於報名截止日 112 年 11 月 1 日 15:00 前將「持境外 學歷報考考生切結書」(簡章第 70 頁)及相關資格審查證明文件,掃描合併為一份 PDF 檔上傳,經本校審議通過後,始 得以同等學力身分報考。
- (二) 依「<u>入學大學同等學力認定標準</u>」第六條(曾任專業技術人員或專業教師)規定報考碩士班者:需提前於 112 年 10 月 25 日前將「<u>碩士班同等學力報考資格審查申請表暨具結書」</u>(簡章第 68 頁)及相關資格審查證明文件,掃描合併為一份 PDF 檔上傳,經校級招生委員會審議通過後,始得以同等學力身分報考。
- (三)依「入學大學同等學力認定標準」第九條第五項規定(持國外、大陸或香港澳門專科以上學校畢肄業學歷)及第五條第一款至第四款報考碩士班者:需於112年10月25日前將「碩士班同等學力報考資格審查申請表暨具結書」(簡章第68頁)、 「持境外學歷報考考生切結書」(簡章第70頁)及相關資格審查證明文件,掃描合併為一份PDF檔上傳,經校級招生委員會審議通過後,始得以同等學力身分報考。

### ▶ 報考博士班:

- (四) 持「境外學歷」(持國外、大陸或香港澳門碩士學位畢業)報考博士班者:於報名截止日 112 年 11 月 1 日 15:00 前將「持 境外學歷報考考生切結書」(簡章第 70 頁)及相關資格審查證明文件,掃描合併為一份 PDF 檔上傳,經本校審議通過後, 始得以同等學力身分報考。
- (五) 依「<u>入學大學同等學力認定標準</u>」第八條規定報考博士班者: 需於報名截止日 112 年 11 月 1 日 15:00 前將「<u>博士班同等</u> 學力考生資格認定申請書」(簡章第 69 頁)及相關資格審查證明文件, 掃描合併為一份 PDF 檔上傳。
- (六)依「入學大學同等學力認定標準」第九條第五項規定(持國外、大陸或香港澳門專科以上學校畢肄業學歷)及第八條第一款第一款至第二款報考博士班者:需於112年10月25日前將「博士班同等學力考生資格認定申請書」(簡章第69頁)、 「持境外學歷報考考生切結書」(簡章第70頁)及相關資格審查證明文件,掃描合併為一份PDF 檔上傳,經校級招生委員會審議通過後,始得以同等學力身分報考。

- 二、上傳「系所審查資料」:所有考生報名時必繳。請詳見簡章「伍、學系分則」(「<u>碩士班甄試學系分則</u>」、「<u>博</u> <u>士班甄試學系分則</u>」)各系所指定繳交資料說明,合併為一份 PDF 檔(檔案大小 10MB 為限),並於報名截止日 112 年 11 月 1 日 15:00 前完成上傳。
- 三、上傳「(中)低收入戶證明」:僅符合報名費減免或免繳之中、低收入戶考生須繳交,填寫「報名費減免申請 表」(如簡章第64頁)及檢具中低、低收入戶證明文件,合併為一份 PDF 檔(10MB 為限),並於報名截止日 112年11月1日15:00前完成上傳。
- 資料請以 PDF 檔格式上傳,且勿設定密碼(保全)或其他特殊功能,若因此置上傳檔案無法完整呈現,考生應自行
  負責。
- 🖊 每一個審查項目僅可上傳單一檔案(若有多個檔案請自行合併)。單一項目檔案大小以 10MB 為限。
- 上傳成功後可點選【下載檔案】檢視檔案。上傳開放期間,如發現審查資料有誤可刪除後再重新上傳,上傳時間 截止後,逾期恕不受理更改、補件或抽換;且如經發現有偽造、變造、假借、塗改等情事,取消其錄取資格。
- ♣ 應上傳或繳交資料不齊或不符系所要求者,不另通知補件,若因而影響審查成績或權益者,責任自負。報考不同

系所、組別,務必請分開上傳。<br/>

- 5. 【推薦函】請點選上方「推薦函」進入。
  - ♣ 考生輸入推薦人姓名、職稱、E-mail,點選「寄送推薦人邀請」。系統會傳送「推薦函通知信」至推薦人 E-mail 信

箱。

| 招生報名查詢系統                                                                                                    | 充                                                                                                    |                        |
|----------------------------------------------------------------------------------------------------|----------------------------------------------------------------------------------------------------|------------------------|
|                                                                                                    |                                                                                                    |                        |
| 113 學年度碩士班甄試:推薦函維護                                                                                                    |                                                                                                    |                        |
| • 首頁 • 回查詢首頁 • 繳費帳號及繳費結果 • 考生                                                                                                    | 基本資料 •上傳報名資料 •推薦函 • .                                                                                                    | 應考證 • 成績查詢 •報到專區       |
|                                                                                                    |                                                                                                    |                        |
| 113 學年度碩士班甄試                                                                                                    | $\wedge$                                                                                                    |                        |
| 報考系所                                                                                                    |                                                                                                    |                        |
| 報考組別                                                                                                    | <b>1.</b> 點選「推薦函                                                                                                    | £_1                    |
| 選考組別                                                                                                    |                                                                                                    |                        |
| 考試科目                                                                                                    |                                                                                                    |                        |
| 考生姓名                                                                                                    |                                                                                                    |                        |
| 報名序號                                                                                                    |                                                                                                    |                        |
| 推薦信邀請及名單(上限5位推薦人)                                                                                                    |                                                                                                    |                        |
| 推薦人姓名<br>推薦人職稱<br>推薦人職稱<br>推薦人 <b>Email</b>                                                                                                    | 薦人姓名、職稱、E-mail                                                                                                    |                        |
|                                                                                                    | 寄送推薦人邀請                                                                                                    | 3.點選傳送「推薦函」            |
|                                                                                                    |                                                                                                    | 電子郵件通知(含推薦             |
| <ul> <li>一、報考糸所簡單「伍、學糸分則」若有指定繳交「推<br/>名結果與成績」→點選「推薦函」,輸入推薦人姓名、I<br/>薦函」電子郵件通知(含推薦函連結網址、認證碼)至該推<br/>二、推薦人開啟指定連結網址,登入驗證資料,即可於<br/>必與推薦人先行聯絡,並留意推薦人是否於112年11月1<br/>績」→點選「推薦函」查詢進度)。</li> <li>三、推薦人E-mail為糸統通知推薦人於線上填寫推薦函<br/>務信箱(如機關、學校、公司信箱),避免填寫於一般入口<br/>箱。</li> <li>四、考生務必追蹤推薦函填寫狀態,有可能為對方信箱<br/>推薦人至垃圾信匣查看。</li> <li>五、同時報考2個糸組以上考生,若要輸入其他報考系紙</li> </ul> | 薦函」項目,請登入報名系統→「查詢報<br>職稱、E-mail等資料,系統随即傳送「推<br>推薦人信箱內。<br>線上填寫推薦信(免上傳檔案)。請考生務<br>日15:00前完成(登入「查詢報名結果與成<br>之依據,E-mail請確實填寫,儘量填寫公<br>口網站(如yahoo、hotmail等)申請之免費信<br>將此通知信誤判為垃圾信件,請考生提醒<br>目輸入推薦人,須點選上方「回查詢首 | 函連結網址、認證碼)<br>至該推薦人信箱內 |
| 貝」· 切換局具他報考系祖· 點選 ' 雅廌函」 · 冉��人。                                                                                                    | 具他杀祖推廌入真礼。                                                                                                    |                        |

♣ 推薦人開啟「推薦函通知信」電子郵件,點選「推薦平台網址」。輸入「推薦人郵件帳號」及「通行碼」,點選

「驗證登入」,即可於線上填寫推薦信。

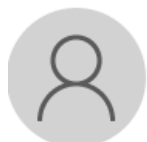

2023/10/11 (週三) 下午 03:40 元智大學招生系統自動發信帳號 元智大學113學年度(碩士班甄試)入學招生【推薦函通知信】

收件者

副本

前 這封郵件以高重要件傳送。

**甄會教 先生/小姐 您好:** 

此封信件為元智大學 113 學年度(碩士班甄試)入學招生【推薦函通知信】。

報考本校 113 學年度(碩士班甄試) 管理學院經營管理碩士班,請您擔任他的推薦人,如您同意,請您依下方網址進入系統,依系 因者生 統步驟進行推薦<br />
漸調。

開放時間:2023-10-03 10:00:00~2023-11-01 15:00:00

推薦人郵件帳號: 推薦人通行碼:

1.點選「推薦平台網址」 推薦平台網址: <a href="https://exam.yzu.edu.tw/EnrollReview/RLetter/fill\_out\_login.aspx">https://exam.yzu.edu.tw/EnrollReview/RLetter/fill\_out\_login.aspx</a> 2.輸入「推薦人郵件帳號」及「通行碼」,

即可於線上填寫推薦信

本郵件為系統自動寄送,請勿直接回覆此郵件。如果有任何疑問,請電洽: (03)4638800 分機 2315、2316、2252。

敬祝

身體健康

#### 萬事如意

元智大學招生委員會 敬啟

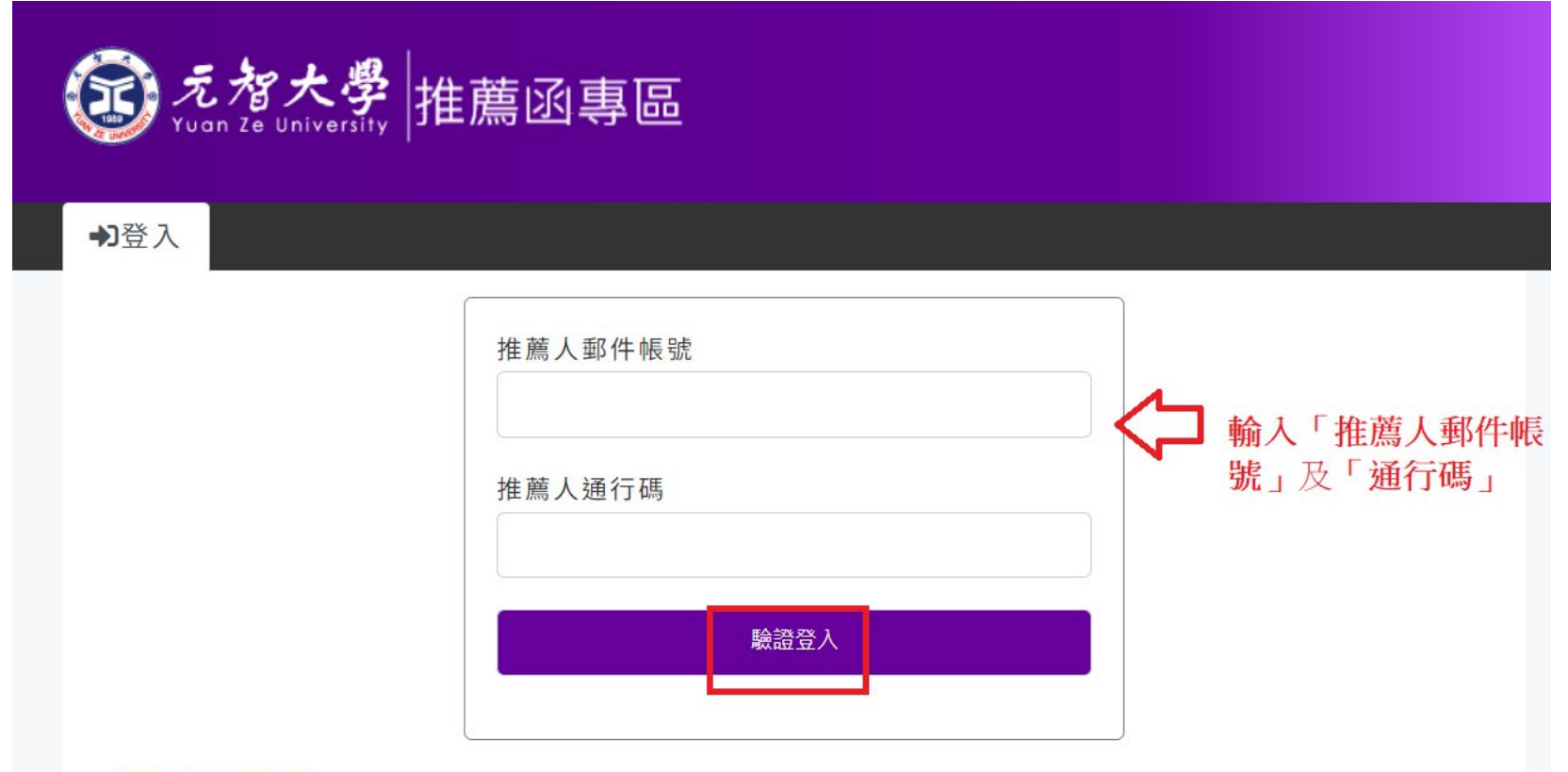

推薦函注意事項

- ·請確認收到元智大學招生管道發出的信件後,取得信件內容的推薦人郵件帳號及推薦人通行碼後,進行驗 證登入。
- 。 推薦函的資料內容,務必由推薦人自行填寫。

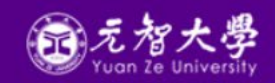

#### 招生及書審諮詢專線

大學部:03-4638800分機2316、3211 研究所:03-4638800分機2315 Copyright © 2023 元智大學 Yuan Ze University

| ;人姓名*<br>會教<br>;人服務單位*<br>輸3.關位           |                            | 推薦人E-mail*<br>推薦人電話* | V E                                   | <u>∽</u> ∦         | 主薦人輸。                              | 入服務單位、電        |
|-------------------------------------------|----------------------------|----------------------|---------------------------------------|--------------------|------------------------------------|----------------|
|                                           | 加招生管道入學                    | 考生在學/工               | 作服務期間                                 | ,學業/工作<br>, 學業/工作  | 舌、填寫打<br>無誤後後這<br><sup>管理、研究</sup> | 推薦函問卷,確請<br>送出 |
| 影 日本 日本 日本 日本 日本 日本 日本 日本 日本 日本 日本 日本 日本  |                            | ~~~~~                | ₩₩₩₩₩₩₩₩₩₩₩₩₩₩₩₩₩₩₩₩₩₩₩₩₩₩₩₩₩₩₩₩₩₩₩₩₩ | лж <u>ц</u> / (рв) | ЛАНТ И                             | -              |
|                                           | 前 5 %                      | 前15%                 | 前25%                                  | 前50%               | 無法判定                               |                |
| .在學/工作服務表現成績                              | 0                          | 0                    | 0                                     | 0                  | 0                                  |                |
| . 等 弟 知 藏 閃 技 能<br>. 陈 珊 华 士              | 0                          | 0                    | 0                                     | 0                  | 0                                  |                |
| 1.官理能刀<br>執行能力                            | 0                          | 0                    | 0                                     | 0                  | 0                                  |                |
|                                           |                            | 0                    | 0                                     | ő                  | 0                                  |                |
| 1. 町 丸 成 未                                | 0                          | 0                    | 0                                     | 0                  | 0                                  |                |
| 1. 御卫研究能刀                                 | 0                          | 0                    | 0                                     | 0                  | 0                                  |                |
| - 原創能力                                    | 0                          | 0                    | 0                                     | 0                  | 0                                  |                |
| .制作能力                                     | 0                          | 0                    | 0                                     | 0                  | 0                                  |                |
| .口頭表達能力                                   | 0                          | 0                    | 0                                     | 0                  | 0                                  |                |
| 0).恆心與毅力                                  | 0                          | 0                    | 0                                     | 0                  | 0                                  |                |
| 1).品行與合群性                                 | 0                          | 0                    | 0                                     | 0                  | 0                                  |                |
| 與考生之關係及熟稔程度:(2000字以內)                     |                            |                      |                                       |                    |                                    |                |
| 您願意推薦申請人來就讀本校嗎? C極力<br>申請人如具有其他重要優點及特殊表現之 | 推薦 〇推薦 〇<br>處,請說明:(2000字)。 | 也予推薦 ○不推<br>(內)      | 主病                                    |                    | 4                                  |                |
|                                           |                            |                      |                                       |                    |                                    |                |

地點:桃園市 32003 中壢區速東路 135 號 歲本部:一館二樓1208R Copyright © 2023 元智大學 Yuan Ze University

研究所:03-4638800分機2315

♣ 請考生務必與推薦人先行聯絡,並追蹤推薦函填寫狀態,並留意推薦人是否於 112 年 11 月 1 日 15:00 前完成

推薦。

|                                      | 切生報                              | 夕杏韵云幻                                                                                                    | 3                                                  | 1 Enge                                  | - CPCPP      |               |  |
|--------------------------------------|----------------------------------|----------------------------------------------------------------------------------------------------|----------------------------------------------------|-----------------------------------------|--------------|---------------|--|
|                                      | 10 포 ŦX                          |                                                                                                    | ۲.<br>G                                            |                                         |              |               |  |
| A DEM                                |                                  |                                                                                                    |                                                    |                                         |              |               |  |
| ■ 113 學年度碩士                          | 旺甄試:推薦函維護<br>全面 (含葉生品)の含葉        |                                                                                                    | l det wer der ster kind i 10. det vers, met        |                                         |              |               |  |
| <ul> <li>自貝</li> <li>回算詞目</li> </ul> | 1月 • 激賞帳號反激賞                     | 結果 • 考生基本資料 •」                                                                                                  | □傳報名資科 ●推薦函 ●版                                     | 「考證 • 成額宣詞 • 報到等區 。                     | •            |               |  |
| 113 學年度碩士班                           | 王甄試                              |                                                                                                    |                                                    |                                         |              |               |  |
| 報考系所                                 |                                  |                                                                                                    |                                                    |                                         |              |               |  |
| 報考組別                                 |                                  |                                                                                                    |                                                    |                                         |              |               |  |
| 選考組別                                 |                                  |                                                                                                    |                                                    |                                         |              |               |  |
| 考試科目                                 |                                  |                                                                                                    |                                                    |                                         |              |               |  |
| 考生姓名                                 |                                  |                                                                                                    |                                                    |                                         |              |               |  |
| 報名序號                                 |                                  |                                                                                                    |                                                    |                                         |              |               |  |
| 推薦信邀請及名單                             |                                  |                                                                                                    |                                                    |                                         |              |               |  |
| 推薦人姓名                                |                                  |                                                                                                    |                                                    |                                         |              |               |  |
|                                      |                                  |                                                                                                    |                                                    |                                         |              |               |  |
| 44 44 1 11 11 11 11 11               |                                  |                                                                                                    |                                                    |                                         |              |               |  |
| 推腸入蠅件                                |                                  |                                                                                                    |                                                    |                                         |              |               |  |
|                                      |                                  |                                                                                                    |                                                    |                                         |              |               |  |
| 推薦人Email                             |                                  |                                                                                                    |                                                    |                                         |              |               |  |
|                                      |                                  | 寄                                                                                                    | 送推薦人邀請                                             |                                         |              |               |  |
|                                      |                                  |                                                                                                    |                                                    |                                         |              |               |  |
| 推薦人 職稱 E                             | mail                             | 是否完成推薦 删除推荐                                                                                                    | 篱人 推薦信邀請                                           | 请考生務必與推                                 | 薦人先行聯絡       | ,並追蹤推薦函填寫     |  |
| 甄美麗 老師                               |                                  | 刪除                                                                                                    | 重送信件給推薦人                                           | 出能, 並如音推                                | 茜人是不於112     | 年11月1日15:00前宗 |  |
| 甄會教 教授                               | <u> </u>                         | tw Y 删除                                                                                                    | 重送信件給推薦人                                           | 八心 亚宙心非                                 | 洞八尺日八112     |               |  |
|                                      | 医压,陶瓷公司 艺力                       | "把它鄉六「推薦感」 西日                                                                                                   | 结死 1 起交系统,「杰勒起令                                    | 成推薦。                                    | 韵礼操盖人州       |               |  |
| 名、職種、E-mail                          | 2 山 学家刀則」石戸<br> 等資料 系統隨即傳送       | 「推薦函」 雷子郵件通知(含                                                                                                  | 調豆八報石系統→ 亘詞報4<br>推薦函連結網址、認證碼)至言                    | 御未哭,,,,,,,,,,,,,,,,,,,,,,,,,,,,,,,,,,,, | 剃八张原八文       |               |  |
| 二、推薦人開啟措                             | 旨定連結網址 · 登入驗證                    | 資料·即可於線上填寫推薦                                                                                                    | 信(免上傳檔案)・請考生務必                                     | 與推薦人先行聯絡・並留意推薦人:                        | 是否於112年11    |               |  |
| 月1日15:00前完成                          | 花 <b>(</b> 登入「查詢報名結果與            | {成績」→點選「推薦函」查                                                                                                   | i詢進度)・                                             |                                         |              |               |  |
| 三、推薦人E-ma                            | Ⅱ為系統通知推薦人於線                      | 上填寫推薦函之依據,E-ma                                                                                                  | ail請確實填寫,儘量填寫公務                                    | 信稍(如機關、學校、公司信箱)・3                       | 避免填寫於一般      |               |  |
| 入口細站(如yahoo<br> 四、老生務心追踪             | D、NOTMAII寺)甲請乙兄}<br>W.推薦函遺宴狀能,有可 | 夏信相。<br>「能為對方信箱將此彌知信報                                                                                           | <u>判</u> 为 (1) (1) (1) (1) (1) (1) (1) (1) (1) (1) | 萝人至拉语信匣杳看。                              |              |               |  |
| 五、同時報考2個                             | 系組以上考生·若要輸/                      | 」<br>其他報考系組輸入推薦人                                                                                                | 須點選上方「回查詢首頁」                                       |                                         | ■<br>■函」·再輸入 |               |  |
| 其他条組推薦人資                             | 訊•                               | the second second second second second second second second second second second second second second second se |                                                    |                                         |              |               |  |

## 列印【應考證】

(招生報名查詢系統網址:<u>https://exam.yzu.edu.tw/NewNetapply/</u>→選擇招生管道→登入「查詢報名結果與成績」→輸入身分證 字號及密碼→點選進入→點選上方「應考證」)

1. 完成網路填寫報名資料、繳交報名費及上傳報名資料之考生,可於 112 年 11 月 9 日 10:00 起,自行上網確認、列印應

考證,系統產生應考證號及「應考證」資料者才表示報名成功。

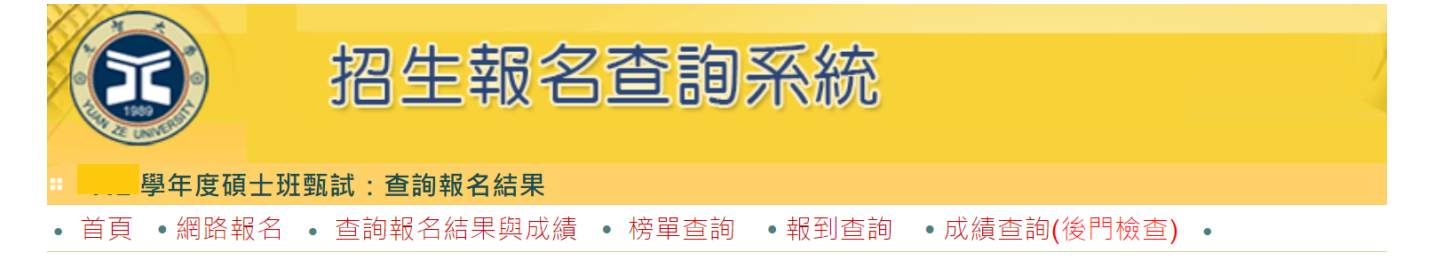

| 請輸入身分(居留)證 | 全字號與密碼                                                  |
|------------|---------------------------------------------------------|
| 身分(居留)證字號: | 身分(居留)證字號英文字母為大寫                                        |
| 密碼 :       | 查詢                                                      |
|            | 忘記密碼                                                    |
|            |                                                         |
| 姓名:        |                                                         |
|            |                                                         |
| <u>条所</u>  | 招生組別     選考組別     應考證號       請點選進入     查詢成績     2113002 |
|            |                                                         |

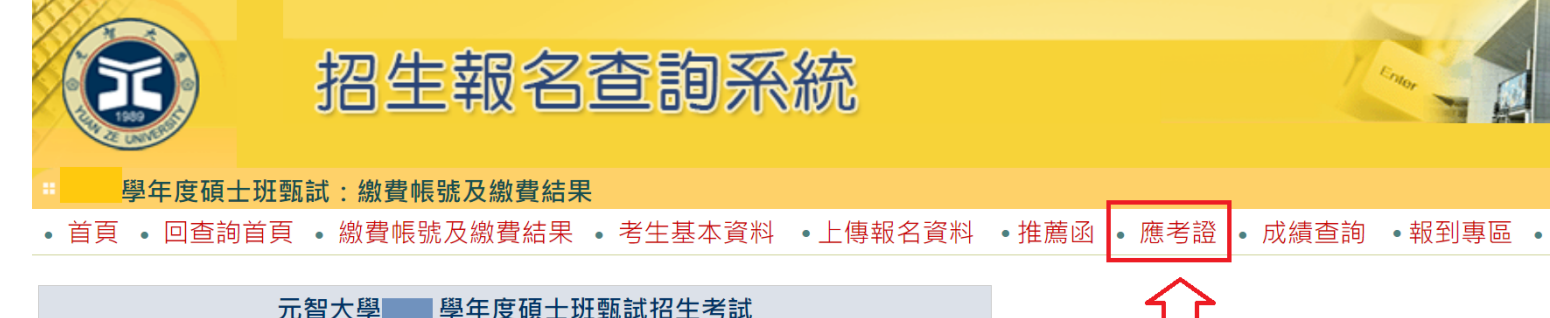

|      |      |     |                                         |           | H=0         |   |
|------|------|-----|-----------------------------------------|-----------|-------------|---|
| 報考   | 系所   |     |                                         |           |             |   |
| 報考約  | 組別   |     |                                         |           |             |   |
| 選考   | 組別   |     |                                         |           |             |   |
| 考試   | 科目   |     |                                         |           |             |   |
| 考生   | 姓名   |     |                                         |           |             |   |
| 報名   | 茅號   |     |                                         |           |             |   |
|      |      | 44  | 數費作業與報名資料以                              | <b>收件</b> |             |   |
|      | 繳費銀行 | 行代碼 | (805)遠東國際商業                             | 《銀行       |             |   |
|      | 繳費帳號 | 5   | 777;                                    |           |             |   |
|      | 費用   |     | 1200                                    |           |             |   |
| 幽毒壯況 |      |     | 已繳費                                     |           |             | _ |
| 脳貝バル | 狀況   |     | 入帳時間                                    | \$ 金額     | <b>魚費管道</b> |   |
|      |      |     |                                         |           |             |   |
|      | 其他繳費 | 行式  |                                         |           |             |   |
|      | 繳費期間 | ]   | 1 · · · · · · · · · · · · · · · · · · · |           |             |   |

<u>...</u>

【其他問題】

## Q1:如何繼續報名其他報考系組?

A:若完成第一個系組報名後,欲繼續報名其他報考系組,請點選【網路報名】,重新步驟一:【填寫報名表】操作。

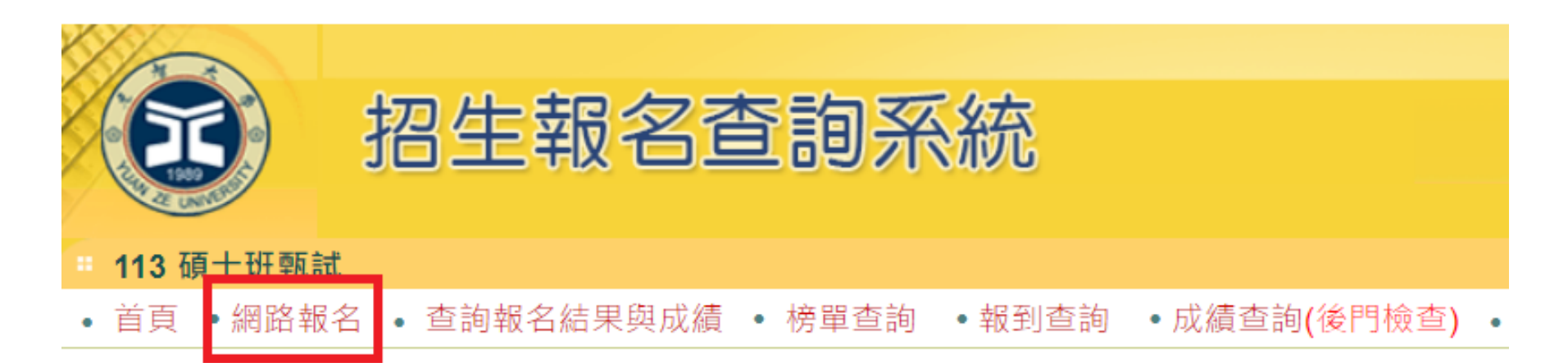

| 113 | 碩Ⅎ | Ŀ班 | 甄 | 試 |
|-----|----|----|---|---|
|-----|----|----|---|---|

| 招生簡章       |                                                |
|------------|------------------------------------------------|
| 網路報名開放時間   | 2023/10/18 上午 10:00:00 ~ 2023/11/1 下午 03:00:00 |
| 繳交報名費開放時間  | 2023/10/18 上午 10:00:00 ~ 2023/11/1 下午 03:00:00 |
| 列印應考證開放時間  | 2023/11/9 上午 10:00:00 ~ 2023/11/15 下午 06:00:00 |
| 成績查詢時間     | 2023/11/30 下午 03:00:00 ~ 2024/9/16 下午 05:00:00 |
| 正取網路報到開放時間 | 2023/11/30 下午 03:00:00 ~ 2023/12/7 下午 03:00:00 |
| 報到查詢開放時間   | 2023/11/30 下午 03:00:00 ~ 2024/9/16 下午 05:00:00 |

Q2: 報名完成後,如何<u>重新登入</u>查詢已報考系組報名資料、繳費資訊或上傳報名資料、推薦函等?

A:請點選【查詢報名結果與成績】,輸入「身分(居留)證字號」及「密碼」,點選「查詢」登入。登入後,選擇報考系組 →點選進入。

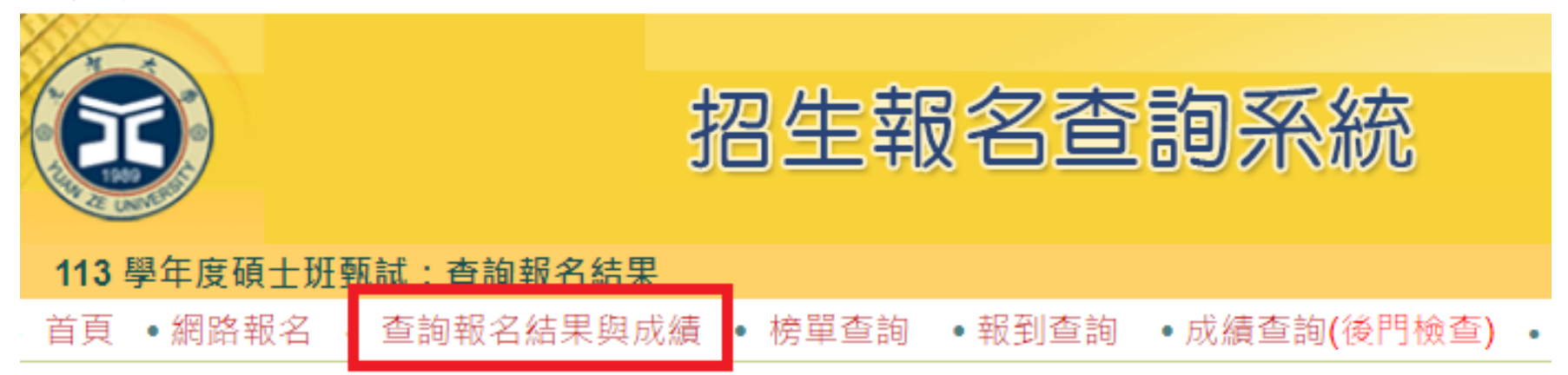

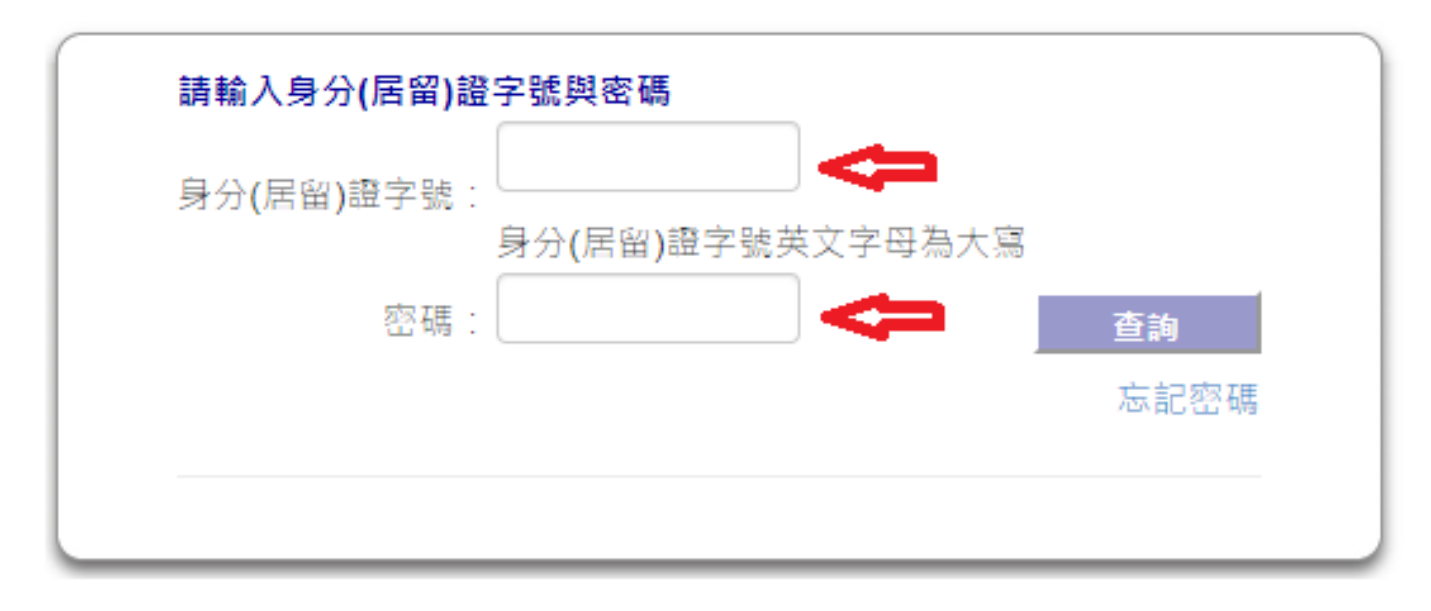

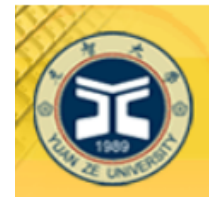

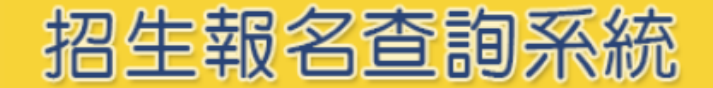

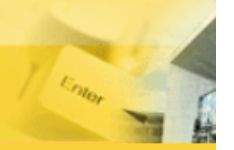

### 113 學年度碩士班甄試:查詢報名結果

• 首頁 • 網路報名 • 查詢報名結果與成績 • 榜單查詢 • 報到查詢 • 成績查詢(後門檢查) •

| 請輸入身分(居留)證                   | 经字號與密碼           |      |
|------------------------------|------------------|------|
| 身分 <b>(</b> 居留 <b>)</b> 證字號: |                  |      |
|                              | 身分(居留)證字號英文字母為大寫 |      |
| 密碼:                          |                  | 查詢   |
|                              |                  | 忘記密碼 |
|                              |                  |      |
| 姓名:                          | 測試               |      |

| 系所          | 招生組別        | 選考組別   |       | 應考證號 |          | 選擇其他報考系組→請點選進入 |
|-------------|-------------|--------|-------|------|----------|----------------|
| 管理學院經營管理碩士班 | 【C】國際企業碩士學程 | 【0】無選考 | 請點選進入 | 尚未編列 |          | 再進行其他系組報考資訊查詢  |
| 管理學院經營管理碩士班 | 【D】行銷碩士學程   | 【0】無選考 | 請點選進入 | 尚未編列 | <b>-</b> | 或上傳報名資料、推薦函等   |
| 管理學院經營管理碩士班 | 【A】企業管理碩士學程 | 【0】無選考 | 請點選進入 | 尚未編列 |          |                |
|             |             |        |       |      |          |                |

### Q3:登入系組後,如何切換為其他報考系組報名資訊?

A:同時報考2個系組以上考生,若要切換為其他報考系組報名資訊,須點選上方「回查詢首頁」,選擇報考系組→點選進 入,再進行其他系組報考資訊查詢或上傳報名資料、推薦函等。

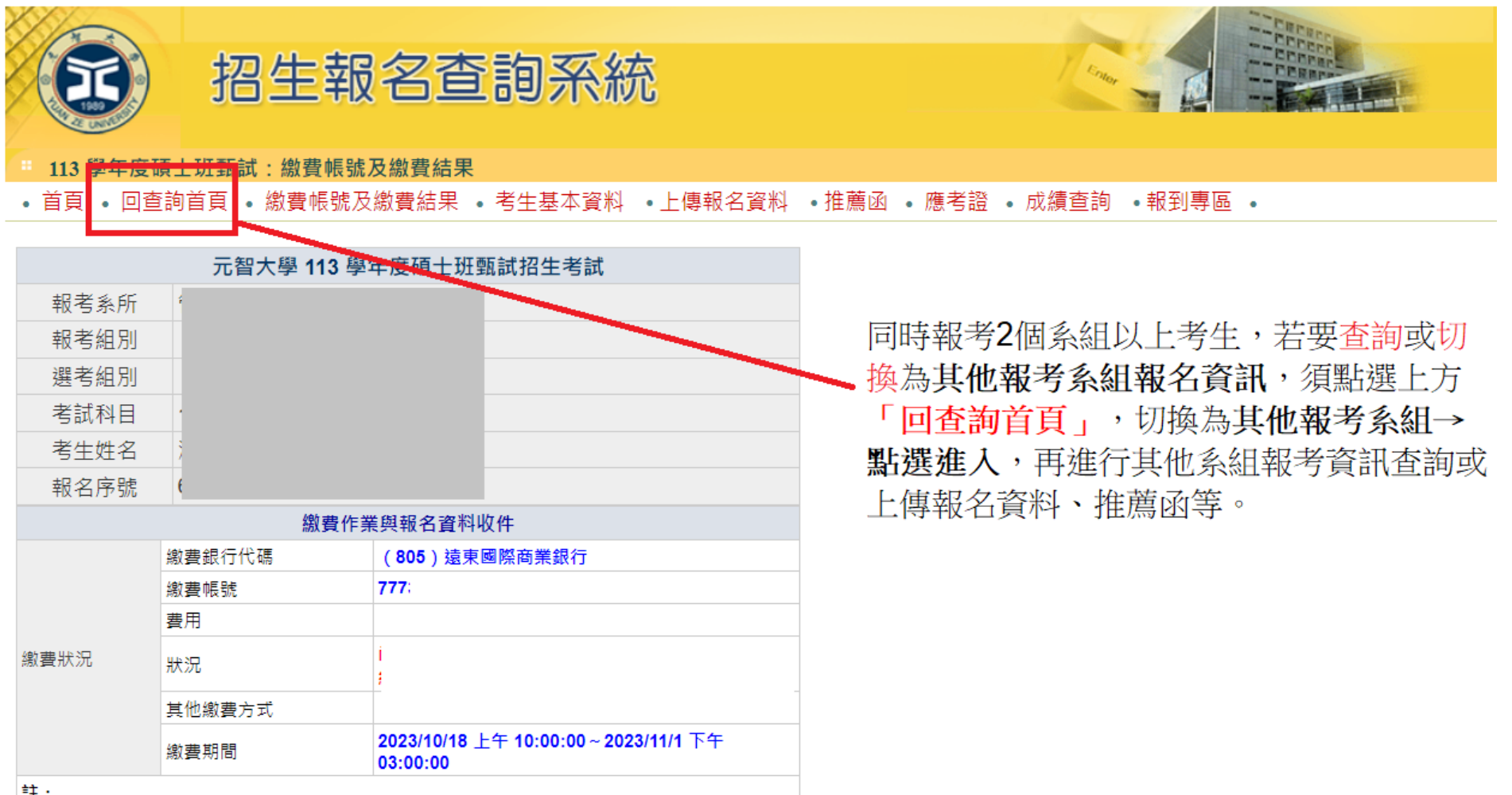

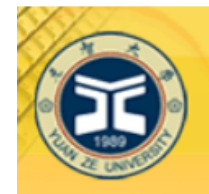

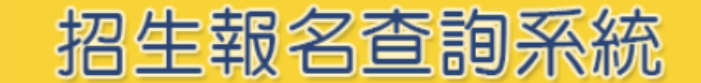

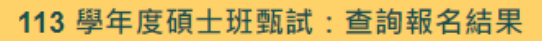

• 首頁 • 網路報名 • 查詢報名結果與成績 • 榜單查詢 • 報到查詢 • 成績查詢(後門檢查) •

| 請輸入身分(居留)證                   | 字號與密碼            |      |
|------------------------------|------------------|------|
| 身分 <b>(</b> 居留 <b>)</b> 證字號: |                  |      |
|                              | 身分(店留)碹子號央乂子母為大為 |      |
| 密碼:                          |                  | 查詢   |
|                              |                  | 忘記密碼 |
|                              |                  |      |
| 姓名:                          | 測試               |      |

| 系所          | 招生組別        | 選考組別   |       | 應考證號 | _ | 選擇其他報考系組→請點選進入 |
|-------------|-------------|--------|-------|------|---|----------------|
| 管理學院經營管理碩士班 | 【C】國際企業碩士學程 | 【0】無選考 | 請點選進入 | 尚未編列 |   | 再進行其他系組報考資訊查詢  |
| 管理學院經營管理碩士班 | 【D】行銷碩士學程   | 【0】無選考 | 請點選進入 | 尚未編列 |   | 或上傳報名資料、推薦函等   |
| 管理學院經營管理碩士班 | 【A】企業管理碩士學程 | 【0】無選考 | 請點選進入 | 尚未編列 |   |                |
|             |             |        |       |      |   |                |